## Инструкция для участника Международной акции «Тест по истории Великой Отечественной войны»

Для того, чтобы принять участие в онлайн тесте по истории Отечества необходимо выйти на сайт big-history.ru

Кнопка для прохождения теста будет размещена на главной странице.

Для перехода к началу теста необходимо нажать кнопку «Начать тест». После этого появится форма для заполнения данных.

В форме заполнения все поля обязательны к заполнению.

 Поле «Укажите свою страну». Если вы указываете страну – «Россия», выберите из списка «Регион» свой субъект Российской Федерации.

2. Поле «Укажите свой пол». Здесь необходимо выбрать вариант «мужской», «женский».

3. Поле «Укажите свой возраст». В данном поле возраст указывается цифрами.

После заполнения всех полей необходимо нажать кнопку «Начать тест».

После этого открывается отдельное окно с вопросами теста.

Всего на прохождение теста предусматривается 40 минут. В тесте 40 вопросов, на каждый вопрос только один правильный вариант ответа. Таким образом, для перехода к очередному вопросу необходимо выбрать один ответ.

После последнего вопроса, выходит форма, в которой указывается количество набранных правильных ответов (из 40 возможных баллов), а также формируется сертификат об участии в Акции.

Полученным результатом можно поделиться в социальных сетях.